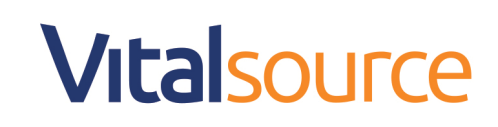

### **Bookshelf Online: Assigned Readings Student Guide**

Assigned readings are designed for instructors to create and customize discrete chunks of content for students. These readings go beyond "Go Read Chapter 1" by providing both a start and an end point, as well as a reading goal, to add focus and a sense of completeion to the reading experience. This study tool allows students to complete their assignments in a view designed to reduce distractions and optimize the time spent learning.

#### To access your Assigned Readings as a student:

Step 1: Click on your Assigned Reading Link

This could be sent to you via Email or posted in your Learning Management System (Blackboard, moodle, D2L, Canvas, etc.)

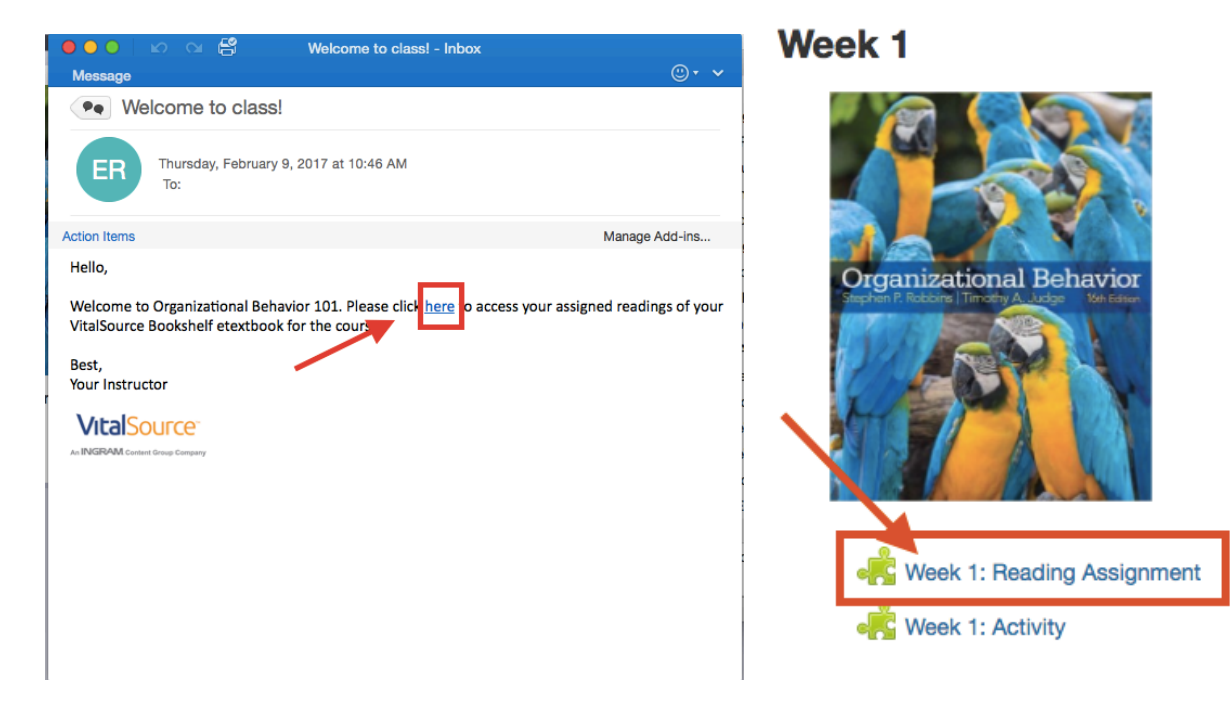

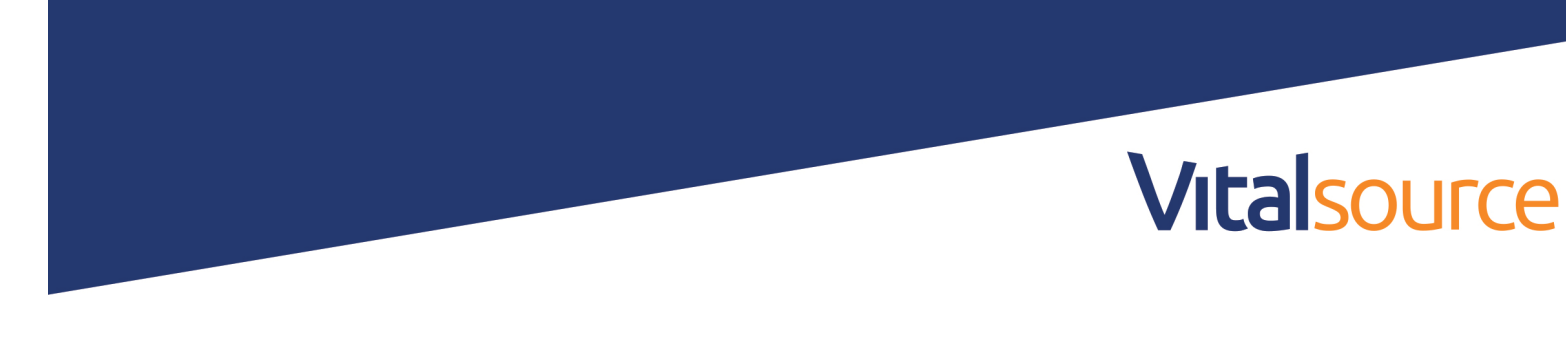

Step 2: Login to Bookshelf by entering your username and password or create an account

| 🕌 Bookshelf |                                                        | Store | Support   |
|-------------|--------------------------------------------------------|-------|-----------|
|             | Welcome to   Bookscheels   testytest@ingramcontent.com |       | English v |
|             |                                                        |       |           |

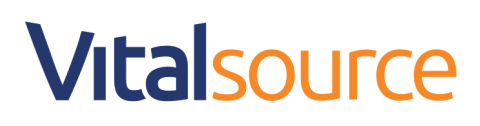

Step 3: View your assignment. From here you can:

- View your progress toward completion
- Pick a section to read
- Start the assignment from the beginning
- Go back to a list view of all your assignments

|                  |          | Organizational Behavior  |
|------------------|----------|--------------------------|
|                  | 0/3      | Readings                 |
|                  | COMPLETE | Read Chapter 1           |
| Jump<br>round in |          | Read this paragraph only |
| signment         |          | Reading 3                |
|                  |          | Start Assignment         |

When you click Start Assignment or select a specific reading, you will be placed directly into the selected reading assignment.

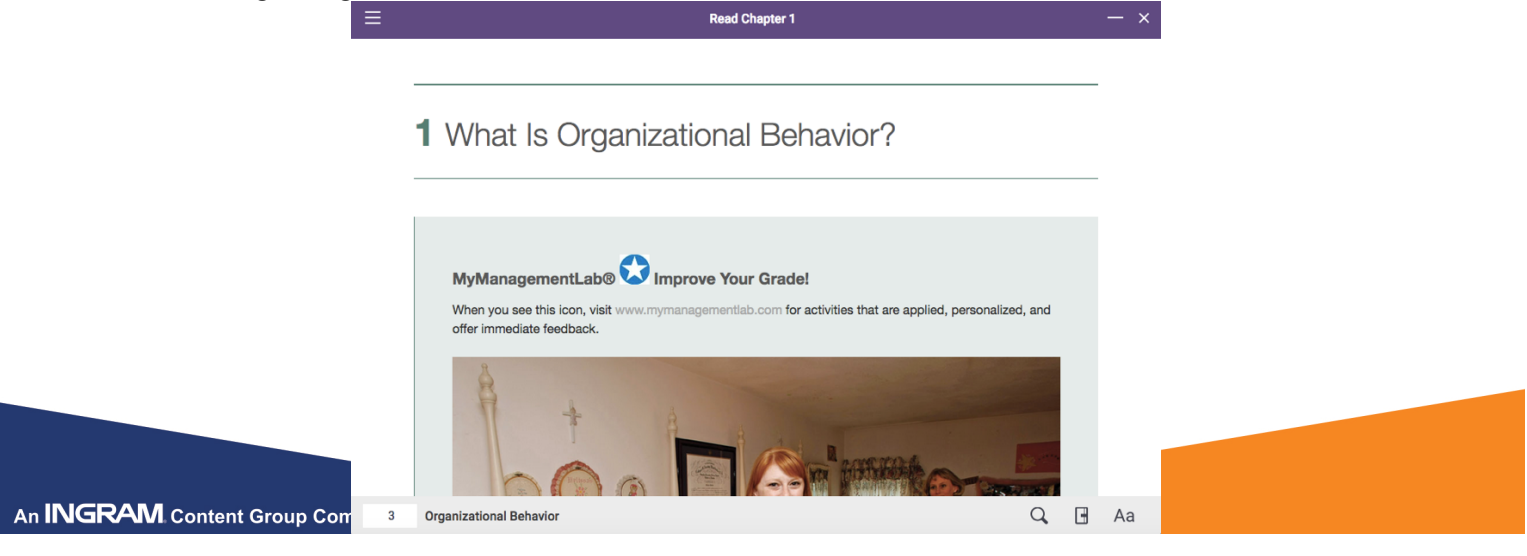

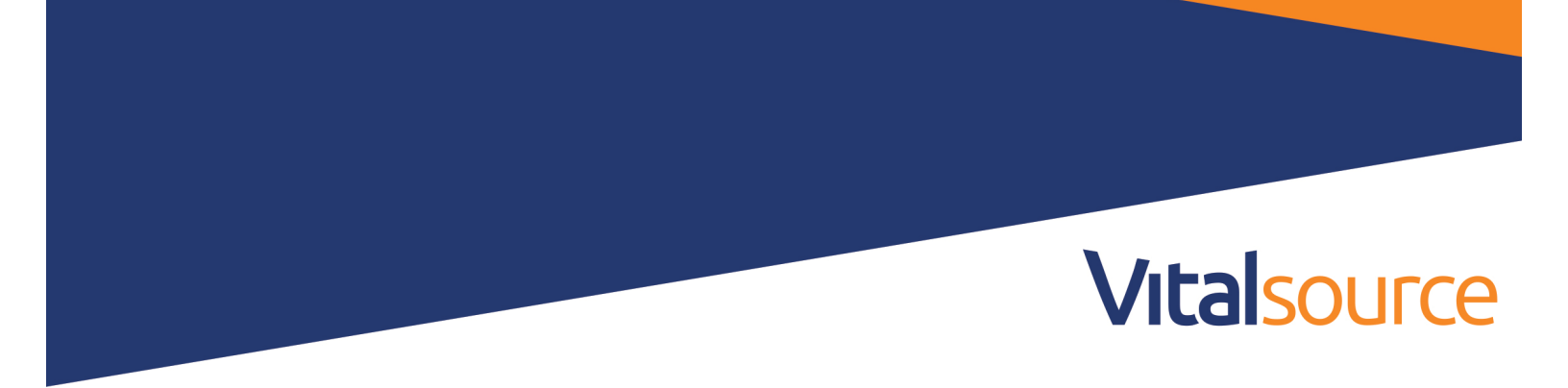

### Navigating your reading assignment

Assigned readings allow for a focused study session away from distractions. As a result, we have added features to help aid in keeping you on task.

**Click on the main menu** to slide out the screen showing assignment progress. Jump around to other readings and close by clicking the main menu again

|                                                                     | E 📕 Read Chapter 1 — ×                                                                                                    |  |  |
|---------------------------------------------------------------------|----------------------------------------------------------------------------------------------------|--|--|
| 0/3<br>READINGS<br>COMPLETE Assignment 1<br>Organizational Behavior |                                                                                                    |  |  |
| Readings<br>Read Chapter 1 In Progress                              | <b>1</b> What Is Organizational Behavior?                                                                                                    |  |  |
| Read this paragraph only                                            |                                                                                                    |  |  |
| Reading 3                                                           | MyManagementLab® Deprove<br>Your Grade!<br>When you see this icon, visit<br>www.mymanagementlab.com for activities that<br>are applied, personalized, and offer immediate<br>feedback. |  |  |
|                                                                     | 3 Organizational Behavior Q 🖪 Aa                                                                                                    |  |  |

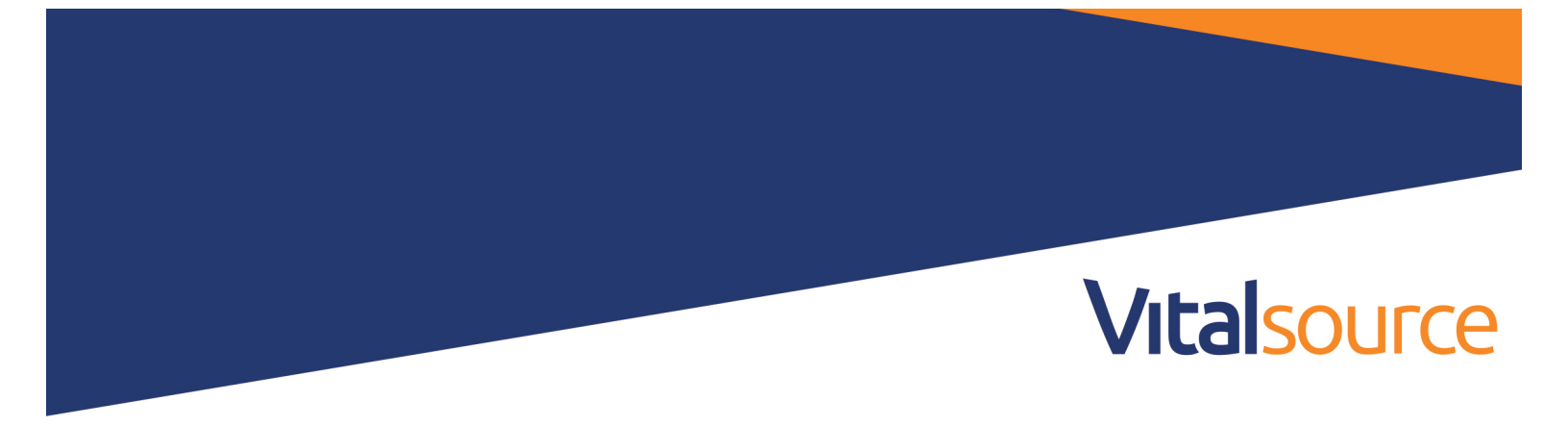

**Click on the page number** (when applicable), and see the list of pages in the reading assignment. Move freely within the assignment. Note that you cannot navigate to a page that is not within the assignment.

**Read Chapter 1** 

## **1** What Is Organizational Behavior?

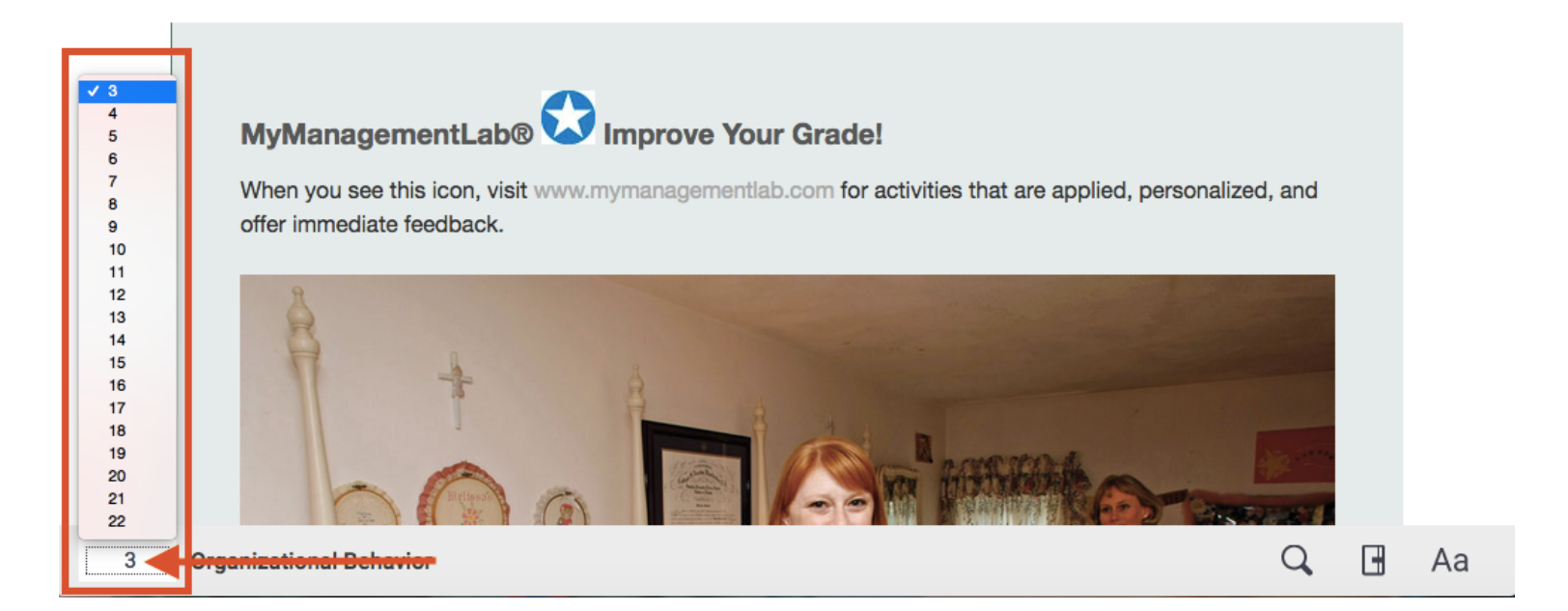

 $\equiv$ 

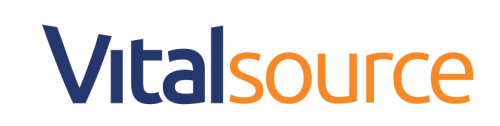

**Click Search** to perform a targeted find within the assignment. Navigate through the search results by clicking the arrows. Not seeing what you need? Click search in full book. Note searching the full book will minimize this reading assignment. You can return at any time.

| Read Chapter 1                                                                                                    | — ×                                                                                                    |
|----------------------------------------------------------------------------------------------------|----------------------------------------------------------------------------------------------------|
| Behavior         Search full book         What Is Organizational Behavior?                                                                                                    | <b>&lt; &gt;</b><br>of 83                                                                                                    |
| MyManagementLab® Improve Your Grade!<br>When you see this icon, visit www.mymanagementlab.com for activities that are applied, personalized, and<br>offer immediate feedback. |                                                                                                    |
| Organizational Behavior                                                                                                    | Aa                                                                                                    |
|                                                                                                    | I What Is Organizational Behavior   MyManagementLabe  Improve Your Grade! When you see this icon, visit www.mymanagementlab.com for activities that are applied, personalized, and offer immediate feedback.   Image: Image: Improve Your Grade!   Organizational Behavior   Image: Image: Ima |

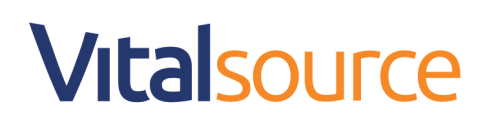

**Click Notebook** to see your notes within the assignment. Not seeing what you need? Click Open Notebook in full book. Note opening your notebook in full book will minimize this reading assignment. You can return at any time.

| ≡    | Read Chapter 1                         |                                                                                                    | — ×                                                                         |  |
|------|----------------------------------------|----------------------------------------------------------------------------------------------------|-----------------------------------------------------------------------------|--|
|      |                                        |                                                                                                    | Open Notebook in full book                                                  |  |
|      |                                        | SHOW HIGHLIGHTS CREATED BY:                                                                                    |                                                                             |  |
|      |                                        | All Me                                                                                                    | Others                                                                      |  |
|      | What Is Organizational Behav           | 1 What Is Organizational Behavior?                                                                             | (1)                                                                         |  |
|      |                                        | Needs Clarification                                                                                            | ~                                                                           |  |
|      |                                        | MyManagementLab® Improve Your C<br>icon, visit www.mymanagementlab.cc<br>applied, personalized, and offer imme | Grade! When you see this<br>orn for activities that are<br>ediate feedback. |  |
|      |                                        | Add Note                                                                                                    |                                                                             |  |
|      | MyManagementLab® 🔽 Improve Your Grade! |                                                                                                    |                                                                             |  |
|      | offer immediate feedback.              | All highlights: 1 r                                                                                            | esults                                                                      |  |
| 3    | Organizational Behavior                |                                                                                                    | 🔶 🖪 Aa                                                                      |  |
| Clic | A A a to resize the text               |                                                                                                    |                                                                             |  |

Q

Aa

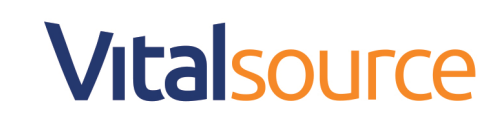

 $\odot$ 

合

\_0

Aa

Click on the Minus sign to minimize your assigned reading and enter the full book

| ≡             | Read Chapter 1                                                                                                    |    | × |
|---------------|----------------------------------------------------------------------------------------------------|----|---|
|               |                                                                                                    |    |   |
|               | 1 What Is Organizational Behavior?                                                                                                    | -  |   |
| Come b        | ack to your reading assignment by clicking <b>Back to Assignments.</b> Note you will resur                                                                                    | me |   |
| your rea      | ading assignment on the same page from which you left off.                                                                                                    |    | 1 |
| ≡             | 1 What Is Organizational Behavior?                                                                                                    |    |   |
|               | MyManagementLab® Improve Your Grade!<br>When you see this icon, visit www.mymanagementlab.com for activities that are applied,<br>personalized, and offer immediate feedback. |    |   |
| <b>∆</b><br>Q |                                                                                                    |    |   |

Organizational Behavior

Back to Assignments

Room

Ξ

G

Ъ

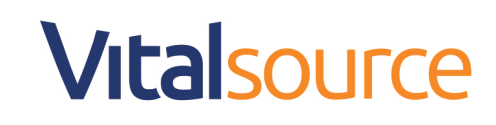

Click X to exit your reading assignment. Your progress will be saved

Read Chapter 1

# **1** What Is Organizational Behavior?

As you progress through your assignments, your completion bar will start to fill. You can continue or Take a break as you go.

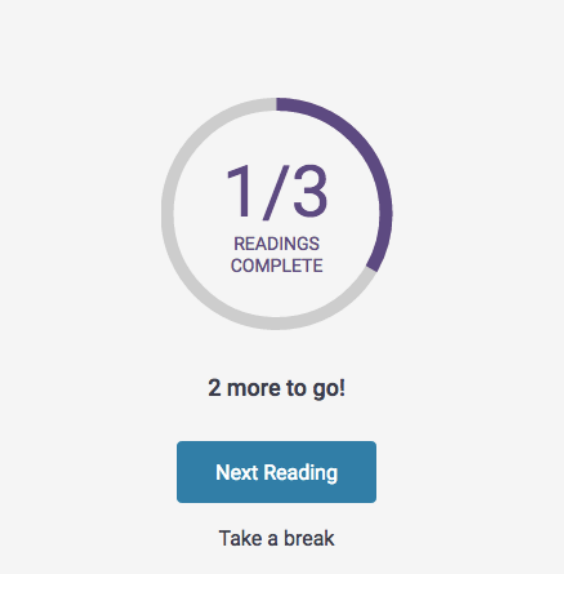

=

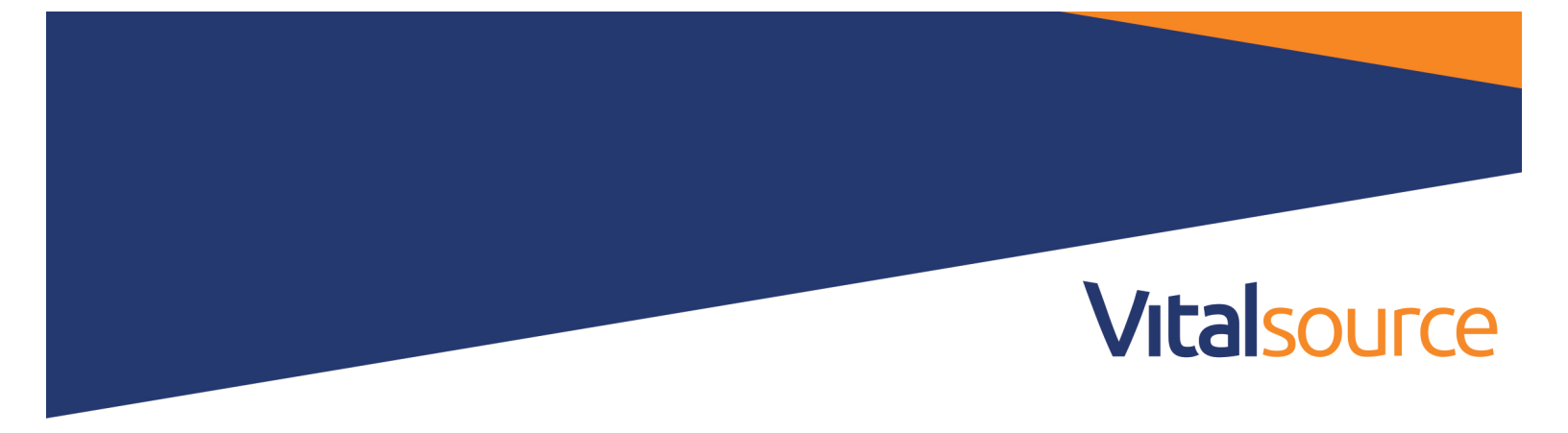

When you complete your assignment, you have the option to go back to Bookshelf by clicking Done or reading your assignment again

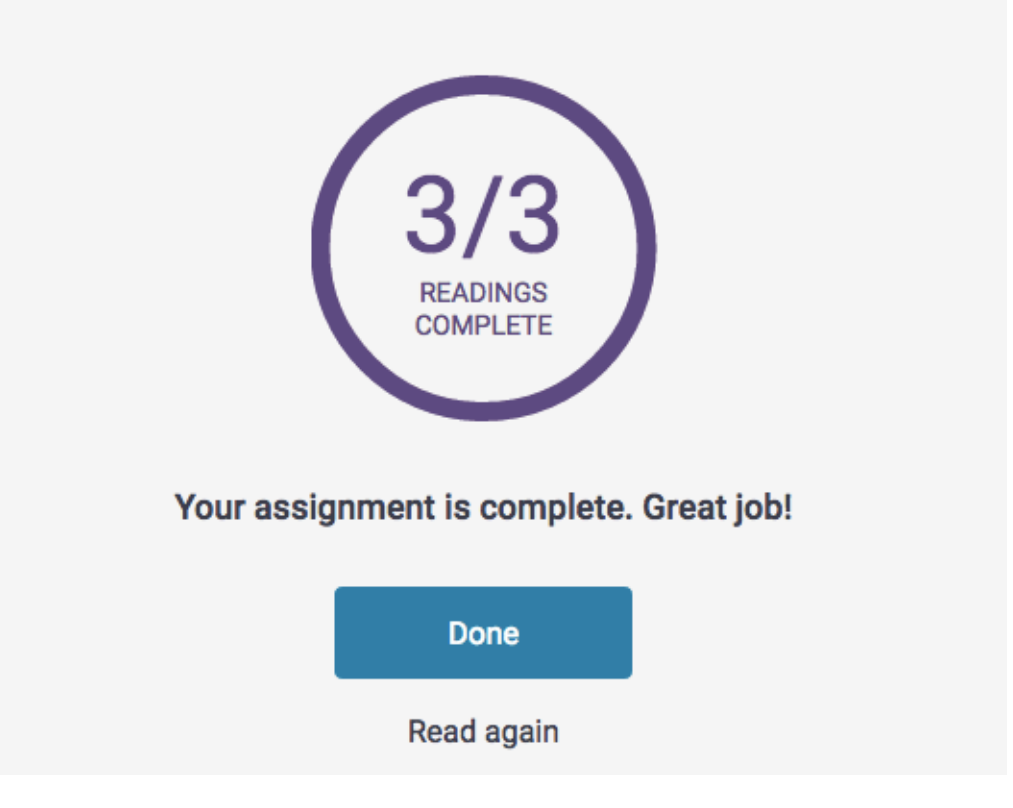